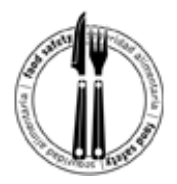

Utilice esta guia para aprender a usar el nuevo módulo en línea de capacitación sobre seguridad de los alimentos. Siga estos pasos y las flechas rojas para navegar por el curso.

**Paso 1:** Escriba la dirección del sitio web en un explorador de Internet, como Internet Explorer: <a href="https://wegaspbs.learn.com/snhd">https://wegaspbs.learn.com/snhd</a>

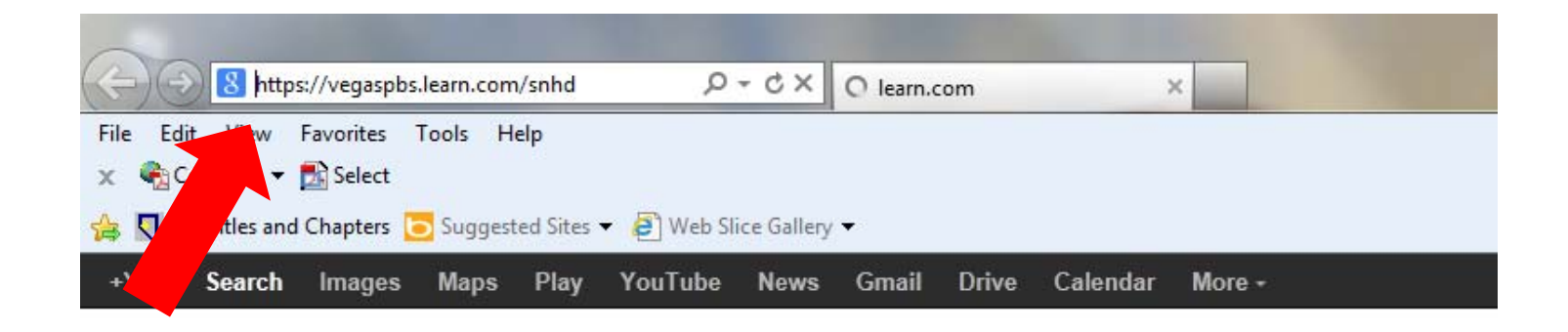

Google

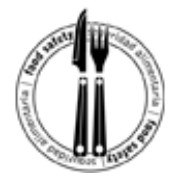

Paso 2: Seleccione el idioma español en el recuadro traductor de Google.

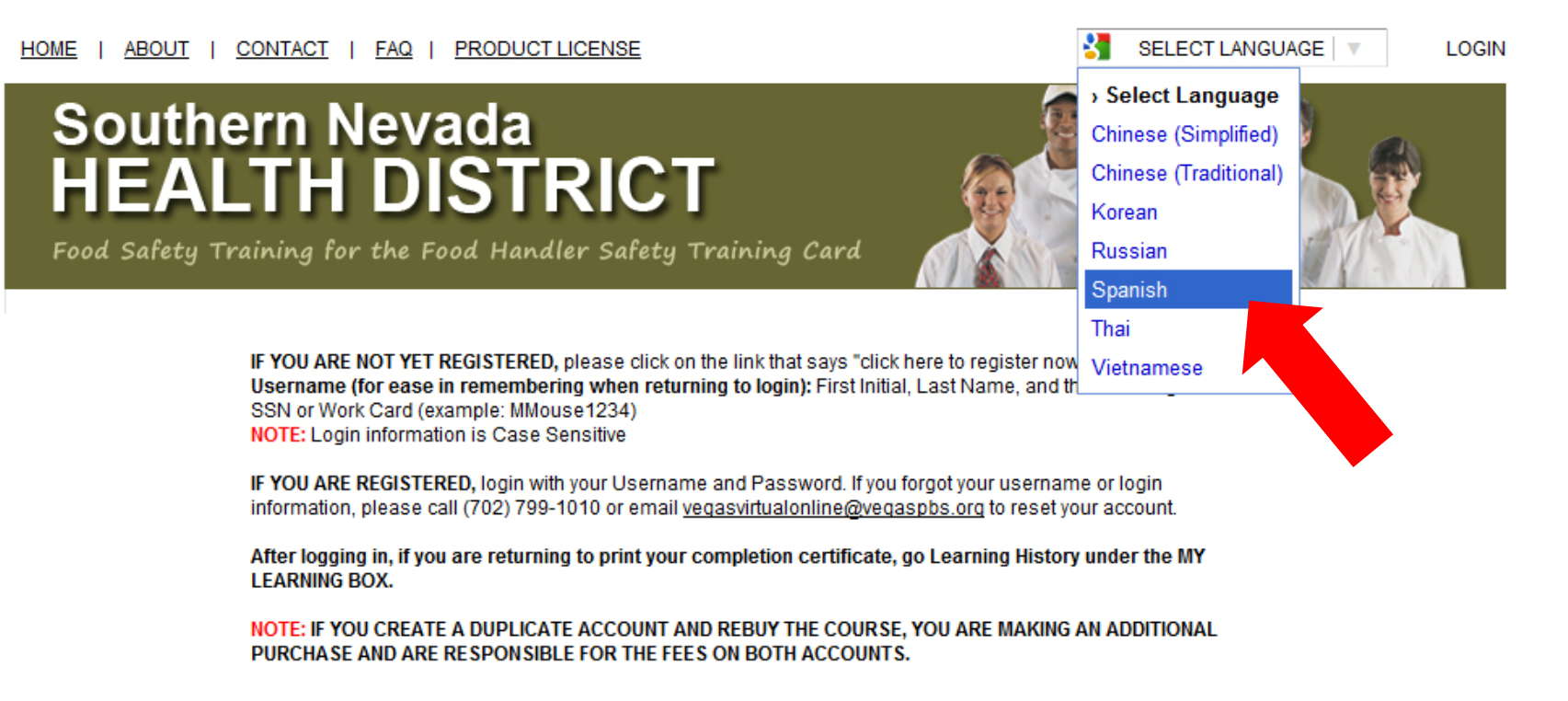

| Please Login           |       |                                                                      |
|------------------------|-------|----------------------------------------------------------------------|
| Username:<br>Password: | Enter | If you are not yet registered,<br><u>click here to register now.</u> |
| Forgot password?       |       |                                                                      |

Southern Nevada Health District | (702) 759-1099 | www.SNHD.info

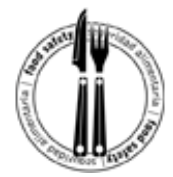

Paso 3: Haga clic en "haz click aquí para registrarse ahora" para crear una cuenta.

HOME | ABOUT | CONTACT | FAQ | PRODUCT LICENSE

SELECT LANGUAGE | V LOGIN

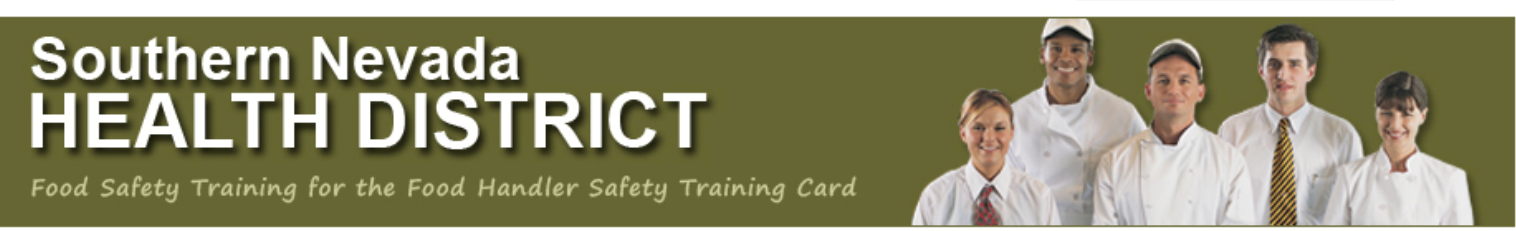

SI no se ha registrado, por favor haga clic en el enlace que dice "haga clic aquí para registrarse ahora" Nombre de usuario recomendada (para mayor facilidad para recordar al volver a iniciar sesión): Nombre, apellido, y los últimos 4 dígitos del número de seguro social o tarjeta de trabajo (ejemplo: MMouse1234) NOTA: la información es sensible a mayúsculas sesión si ya estás registrado, ingresa con tu nombre de usuario y contraseña. Si has olvidado tu nombre de usuario o información de acceso, por favor llame al (702) 799-1010 o por correo electrónico vegasvirtualonline@vegaspbs.org para restablecer su cuenta. Después de ingresar, si usted está volviendo a imprimir su certificado de finalización, vaya historia de aprendizaje en el marco del MI APRENDIZAJE BOX. NOTA: Si crea una cuenta duplicada Y RECOMPRAR el curso, usted está haciendo una compra adicional, SINO QUE SE HACE RESPONSABLE DE LOS HONORARIOS en ambas cuentas.

| or favor Identificarse       |        |                                      |
|------------------------------|--------|--------------------------------------|
| Nombre de Usuario:           |        |                                      |
| Contraseña:                  |        | Si aún no estás registrado           |
|                              | Entrar | haz clic aquí para registrate ahora. |
| ¿Has olvidado tu contraseña? |        |                                      |

Southern Nevada Health District | (702) 759-1099 | www.SNHD.info

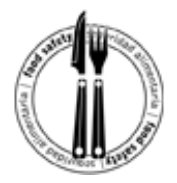

Paso 4: Complete los campos obligatorios con la información solicitada y cree un nombre de usuario y una clave.

**Note:** The online food safety training is \$20 and payable to Vegas PBS upon course registration. Visa and MasterCard credit, debit and prepaid cards are accepted forms of payment. Clients wishing to pay cash for the online training may do so at Vegas PBS, 3050 E. Flamingo Road, Las Vegas, 89121.

Haga clic en el botón "Siguiente" para terminar el proceso de inscripción.

| debe elegir un nombre de usu                                                | ario y contraseña para identificarse cuando regrese. |
|-----------------------------------------------------------------------------|------------------------------------------------------|
| <ul> <li>Nombre de Usuario:</li> </ul>                                      |                                                      |
| Debe ser un mínimo                                                          | de 7 caracteres y un máximo de 50 caracteres.        |
| <ul> <li>Contraseña:</li> </ul>                                             | •••••                                                |
| Debe se                                                                     | r entre 4 y 12 caracteres de longitud                |
| <ul> <li>Una vez más Contraseña<br/>(Para la verificación)</li> </ul>       |                                                      |
| Foto:                                                                       |                                                      |
| Nombre:                                                                     |                                                      |
| Apellido:                                                                   |                                                      |
| Calle 1:                                                                    |                                                      |
| Ciudad:                                                                     |                                                      |
| <ul> <li>Estado / Provincia:</li> </ul>                                     |                                                      |
| <ul> <li>Código Postal:</li> </ul>                                          |                                                      |
| Teléfono durante la noche:                                                  |                                                      |
| Teléfono móvil:                                                             |                                                      |
| <ul> <li>Correo electrónico:</li> </ul>                                     |                                                      |
| • Sexo:                                                                     | <b></b>                                              |
| Título del Trabajo:                                                         |                                                      |
| Profesión:                                                                  |                                                      |
| Ocupación:                                                                  | ✓                                                    |
| Empleador:                                                                  |                                                      |
| Los últimos 4 dígitos de los números de<br>Seguro Social o visa de trabajo: |                                                      |
| <ul> <li>Fecha de nacimiento (DD / MM / AAAA):</li> </ul>                   |                                                      |
| Los campos                                                                  | marcados con un • Se reg                             |

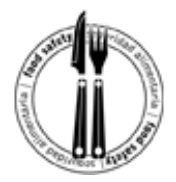

**Paso 5:** La siguiente página le pide que escoja una pregunta de seguridad y la responda (es importante tener una pregunta de seguridad en caso de que olvide su nombre de usuario o su clave). La pregunta predeterminada es: "¿De qué color fue su primer automóvil?". Una vez que responda, seleccione el botón "next" ("siguiente").

En la próxima pantalla presione "Inglés, Español, Ruso, Tagalog, Chino Tradicional o Árabe" para comenzar el entrenamiento.

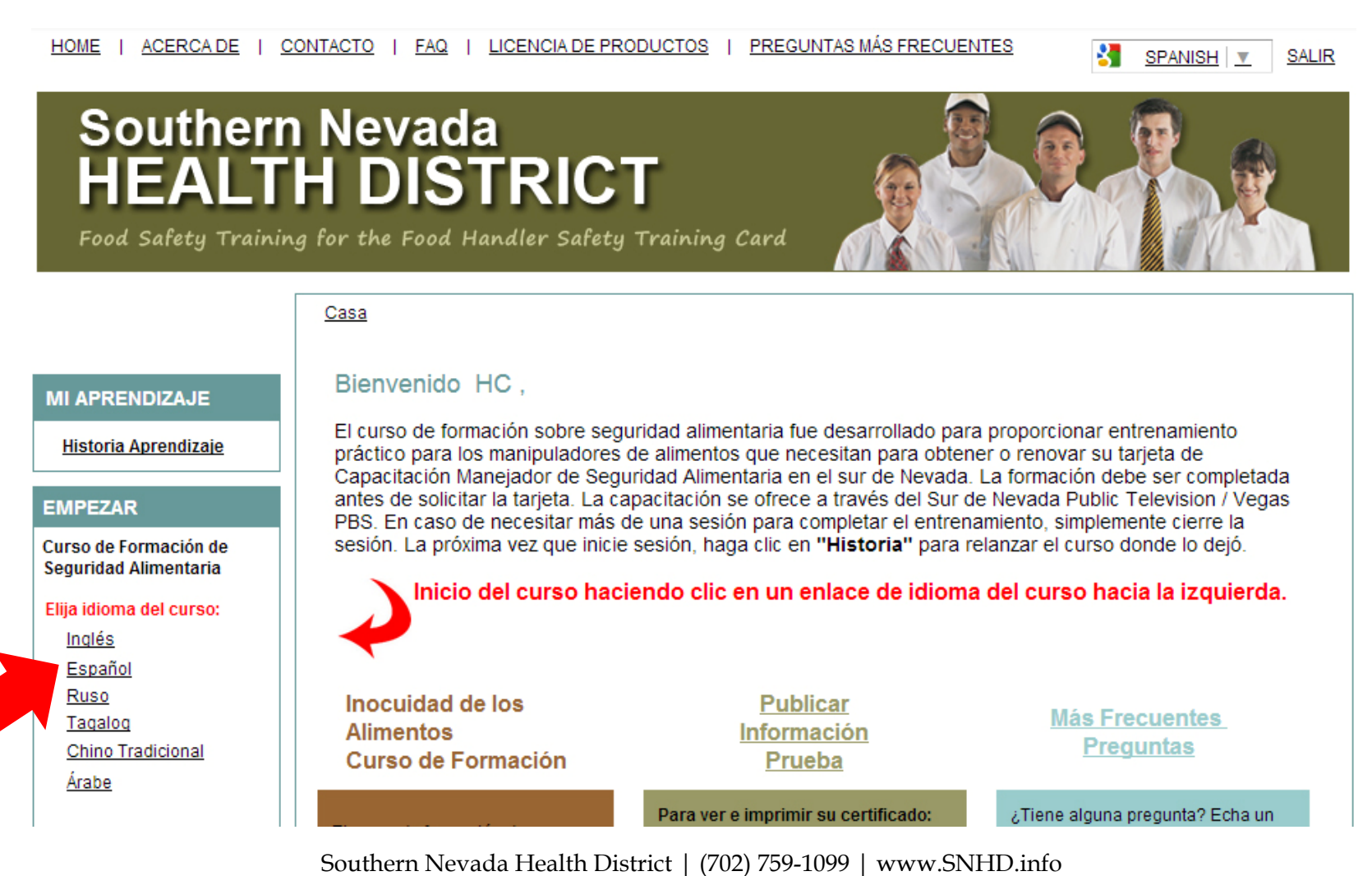

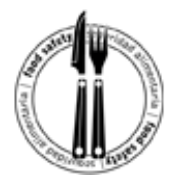

#### Paso 6: Presione "Comprar."

| HOME   ABOUT   CONTACT   FAQ   PRODUCT LICENSE                                                       | SELECT LANGUAGE   🔻                           | CERRAR SESIÓN |
|----------------------------------------------------------------------------------------------------|-----------------------------------------------|---------------|
| Southern Nevada<br>HEALTH DISTRICT<br>Food Safety Training for the Food Handler Safety Training Card |                                               |               |
| )jiiii Compras                                                                                       | Volver al L                                   | earnCenter    |
| El artículo que usted está tratando de acceder requiere una suscripción válida. Para co<br>abajo.    | omprar una licencia, por favor haga clic en e | el botón de   |
| Comprar                                                                                              |                                               |               |
| Tener una licencia? Haga clic aquí para                                                              | a activar                                     |               |
| ¿Preguntas? Por favor, póngase en contacto con workforce@vegaspbs.org                                |                                               |               |
|                                                                                                    |                                               |               |

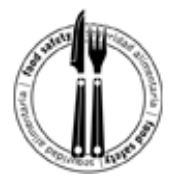

#### Paso 7: Presione (pagar en línea) "Checkout."

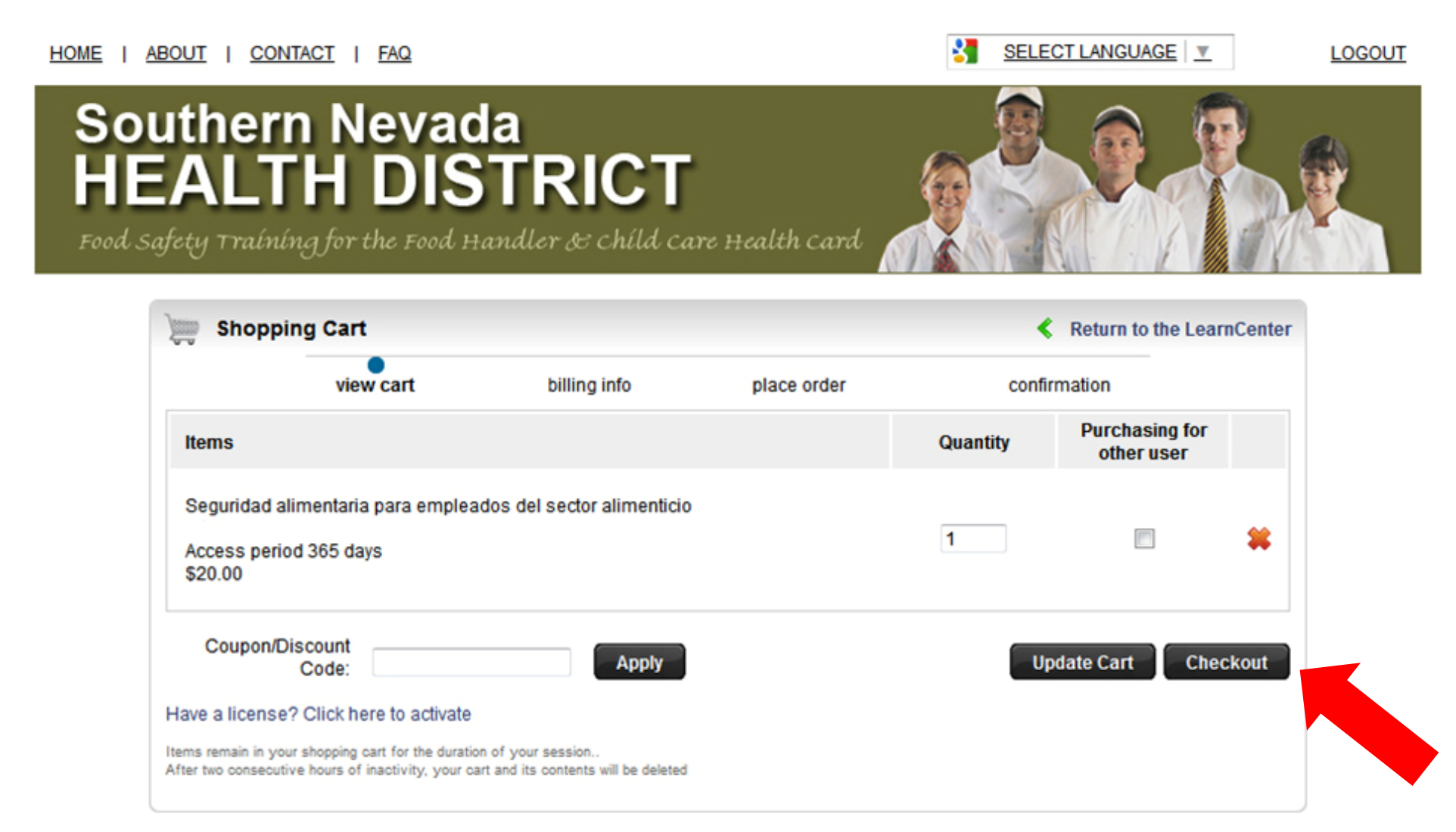

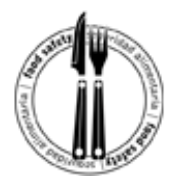

**Paso 8:** Asegúrese de usar el botón (tarjeta de crédito) "Use a credit card" y entre la información de su domicilio. (Nota: Usted quizás tenga a otra persona que hace los pagos por usted, pero la información debe coincidir con la persona que es poseedora de la tarjeta, con la dirección donde ella o el reciben los estados de cuenta). Cuando haya completado la forma presione (Continuar) "Continue."

|                                | view cart                                                                                                    | billing info                                                                                                    | place                                                                                                    | e order                                                                                                    | con                                                                                                    | firmation                                                                                                    |                                                                                                    |
|--------------------------------|----------------------------------------------------------------------------------------------------|----------------------------------------------------------------------------------------------------|----------------------------------------------------------------------------------------------------|----------------------------------------------------------------------------------------------------|----------------------------------------------------------------------------------------------------|----------------------------------------------------------------------------------------------------|----------------------------------------------------------------------------------------------------|
| ems                            |                                                                                                    |                                                                                                    |                                                                                                    | Quantity                                                                                                    | Purchasing for<br>other user                                                                                                    | Price                                                                                                    | Total                                                                                                    |
| leguridad alin<br>ccess period | nentaria para empleados di<br>365 days                                                                                                    | el sector alimenticio y en el cu                                                                                                    | idado de niños                                                                                                    | 1                                                                                                    | No                                                                                                    | \$20.00                                                                                                    | \$20.0                                                                                                    |
|                                |                                                                                                    |                                                                                                    |                                                                                                    |                                                                                                    |                                                                                                    | Subtotal<br>Total                                                                                                    | \$20.<br>\$20.                                                                                                    |
|                                |                                                                                                    |                                                                                                    |                                                                                                    |                                                                                                    |                                                                                                    |                                                                                                    | Edit ca                                                                                                    |
| Use a cre                      | edit card                                                                                                    |                                                                                                    |                                                                                                    |                                                                                                    |                                                                                                    |                                                                                                    |                                                                                                    |
| BILLING                        | INFORMATION                                                                                                    |                                                                                                    |                                                                                                    |                                                                                                    |                                                                                                    |                                                                                                    |                                                                                                    |
| Full Name                      | an it appears on your                                                                                                    | card                                                                                                    |                                                                                                    |                                                                                                    |                                                                                                    |                                                                                                    |                                                                                                    |
| Street 1                       |                                                                                                    |                                                                                                    |                                                                                                    |                                                                                                    |                                                                                                    |                                                                                                    |                                                                                                    |
| Street 2                       |                                                                                                    |                                                                                                    |                                                                                                    |                                                                                                    | A                                                                                                    |                                                                                                    | 1                                                                                                    |
| City                           | Las Vegas                                                                                                    |                                                                                                    |                                                                                                    |                                                                                                    | Asegu                                                                                                    | rese de se                                                                                                    | leccion                                                                                                    |
| Country                        | [Select one]                                                                                                    |                                                                                                    | • ←                                                                                                    |                                                                                                    | United                                                                                                    | l States co                                                                                                    | mo paí                                                                                                    |
| State/Pro                      | VINCE [Selectione] •                                                                                                    |                                                                                                    |                                                                                                    |                                                                                                    | bucau                                                                                                    | a abaia an                                                                                                    | ol mor                                                                                                    |
| Liprosid                       | Code                                                                                                    |                                                                                                    |                                                                                                    |                                                                                                    | Dusqu                                                                                                    | 1 avajo en                                                                                                    | ei mei                                                                                                    |
|                                | and the second                                                                                                    |                                                                                                    |                                                                                                    |                                                                                                    | el esta                                                                                                    | ao que coi                                                                                                    | rrespoi                                                                                                    |
| Apply Tow                      | wards Purchase Order                                                                                                    |                                                                                                    |                                                                                                    |                                                                                                    |                                                                                                    |                                                                                                    |                                                                                                    |
| FUINF                          | RMATION                                                                                                    |                                                                                                    |                                                                                                    |                                                                                                    |                                                                                                    |                                                                                                    |                                                                                                    |
| PO#                            | Western energy                                                                                                    |                                                                                                    |                                                                                                    |                                                                                                    | >                                                                                                    |                                                                                                    |                                                                                                    |
| Country                        | [Select one]                                                                                                    |                                                                                                    |                                                                                                    |                                                                                                    |                                                                                                    |                                                                                                    |                                                                                                    |
|                                | <ul> <li>Use a cre<br/>BILLING<br/>Full Name</li> <li>Street 1</li> <li>Street 2<br/>City</li> <li>Country</li> <li>State/Pro</li> <li>Zip/Posta</li> <li>Apply Too<br/>PO INFO<br/>PO #<br/>Country</li> <li>State/Pro</li> </ul> | Image: special special | eguridad alimentaria para empleados del sector alimenticio y en el cu         ccess period 365 days         e Use a credit card         BILLING INFORMATION         Full Name         sit appears en your cest         Street 1         Street 2         City       Las Vegas         Country       [Select one]         State/Province       [Select one] •         Zip/Postal Code       •         PO #       •         Country       [Select one] •         State/Province       [Select one] •         State/Province       [Select one] •         State/Province       [Select one] •         State/Province       [Select one] •         State/Province       [Select one] •         State/Province       [Select one] • | eguridad alimentaria para empleados del sector alimenticio y en el cuidado de niños ccess period 365 days         e       Use a credit card         BILLING INFORMATION         Full Name         street 1         Street 2         City       Las Vegas         Country       [Select one]         State/Province       [Select one]         Zip/Postal Code       •         PO #       •         Country       [Select one]         State/Province       [Select one]         State/Province       [Select one]         State/Province       [Select one]         State/Province       [Select one]         State/Province       [Select one]         State/Province       [Select one] | Image: Street 1       Image: Street 1         Street 1       Image: Street 1         Street 2       Case         Country       [Select one]         State/Province       [Select one]         State/Province       [Select one]         State/Province       [Select one]         State/Province       [Select one]         State/Province       [Select one]         State/Province       [Select one]         State/Province       [Select one]         State/Province       [Select one]         State/Province       [Select one]         State/Province       [Select one] | Image: Constraint of the sector alimenticic y en el cuidado de niños       1       No         Image: Constraint of the sector alimenticic y en el cuidado de niños       1       No         Image: Constraint of the sector alimenticic y en el cuidado de niños       1       No         Image: Constraint of the sector alimenticic y en el cuidado de niños       1       No         Image: Constraint of the sector alimenticic y en el cuidado de niños       1       No         Image: Constraint of the sector alimenticic y en el cuidado de niños       1       No         Image: Constraint of the sector alimenticic y en el cuidado de niños       1       No         Image: Constraint of the sector alimenticic y en el cuidado de niños       1       No         Image: Constraint of the sector alimenticic y en el cuidado de niños       1       No         Image: Constraint of the sector alimenticic y en el cuidado de niños       1       No         Image: Constraint of the sector alimenticic y en el cuidado de niños       1       No         Image: Constraint of the sector alimenticic y en el cuidado de niños       1       No         Image: Constraint of the sector alimenticic y en el cuidado de niños       1       No         Image: Constraint of the sector alimenticic y en el cuidado de niños       1       No         Image: Constraint of the sector alimenticic y en el cuidado de niños <td< td=""><td>leguridad alimentaria para empleados del sector alimenticio y en el cuidado de niños       1       No       \$20.00         statocial       Stotocial       Stotocial       Total         • Use a credit card       BILLING INFORMATION       Full Name      </td></td<> | leguridad alimentaria para empleados del sector alimenticio y en el cuidado de niños       1       No       \$20.00         statocial       Stotocial       Stotocial       Total         • Use a credit card       BILLING INFORMATION       Full Name |

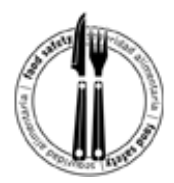

Paso 9: Seleccione (crédito) "Credit" y presione enviar "Submit"

Nota: "PayPal" (forma pago seguro por internet) no es una opción deberá usar (crédito)" Credit"

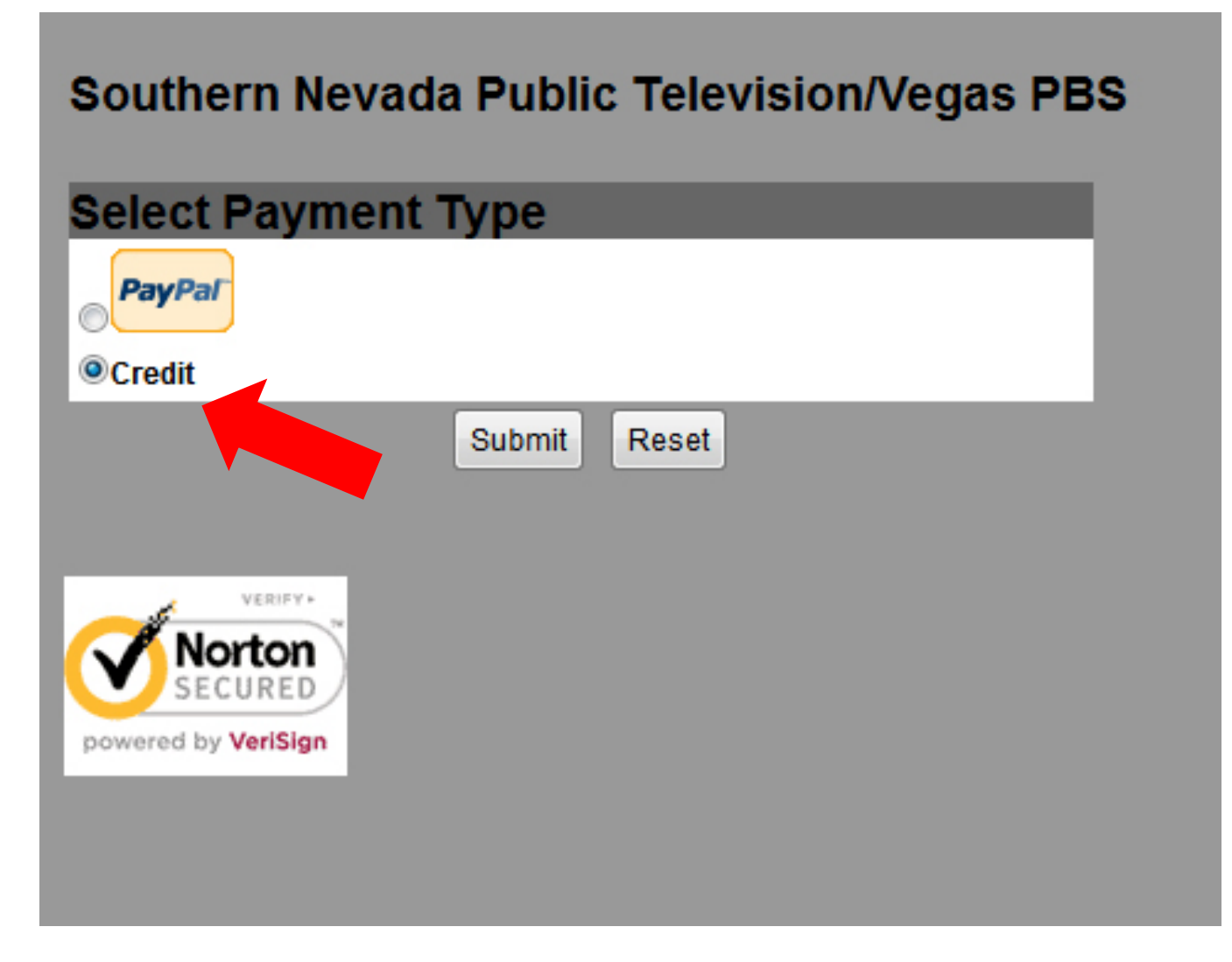

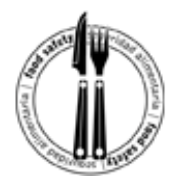

Paso 10: Poner la información de la tarjeta de crédito y presione (continuar) "Continue."Nota: Asegúrese de seleccionar el tipo tarjeta de crédito correcta en el menú desplegable.

| credit Card                                                                                    | Information                                                                                                    |
|------------------------------------------------------------------------------------------------|----------------------------------------------------------------------------------------------------|
| ard Number:                                                                                    | •                                                                                                    |
| ards Accepted:                                                                                 | Visa - Discover - American Express - MasterCard                                                                                            |
| ard Type:                                                                                      | Discover -                                                                                                    |
| xp Date:                                                                                       | 09 • / 2012 • •                                                                                                    |
| equired field<br>ase note that we or<br>nsaction is processed                                  | aly support the US-English character set. In order to ensure that your<br>d correctly, please refrain from using International Characters. |
| tequired field<br>ase note that we or<br>nsaction is processed                                 | aly support the US-English character set. In order to ensure that your d correctly, please refrain from using International Characters.    |
| Required field<br>ease note that we or<br>nsaction is processed                                | ally support the US-English character set. In order to ensure that your d correctly, please refrain from using International Characters.   |
| Required field<br>ease note that we or<br>nsaction is processed<br>verify<br>Norton<br>SECURED | ally support the US-English character set. In order to ensure that your d correctly, please refrain from using International Characters.   |

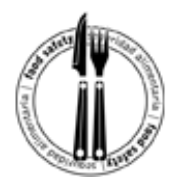

**Paso 11:** Escriba el numero de CSC y verifique el resto de la información "Billing Information," y después presione (Yo autorizo esta transacción) "I Authorize this transaction."

| Total Amount:                                                  | \$20.00                                                           |                                                                     |
|----------------------------------------------------------------|-------------------------------------------------------------------|---------------------------------------------------------------------|
| Credit Card                                                    | Information                                                       |                                                                     |
| Card Number:                                                   | 422222222222                                                      |                                                                     |
| Cards Accepted:                                                | Visa - Discover - American Express - MasterCard                   |                                                                     |
| Exp Date:                                                      | 04 - / 2014 -                                                     |                                                                     |
| CSC:                                                           | 123                                                               |                                                                     |
| Billing Info                                                   | rmation                                                           |                                                                     |
| lame:                                                          | SNHD                                                              |                                                                     |
| Address:                                                       | 330 S. Valley View                                                |                                                                     |
| City:                                                          | Las Vegas                                                         | -                                                                   |
| State:                                                         | NEVADA                                                            |                                                                     |
| Zip Code:                                                      | 89106                                                             | -                                                                   |
| Country:                                                       | US                                                                |                                                                     |
| Phone:                                                         | 759-1394                                                          |                                                                     |
| Email:                                                         | snhdpublicinformation(                                            |                                                                     |
| Required field<br>ease note that we o<br>insection is processe | nly support the US-English ch<br>d correctly, please refrain from | aracter set. In order to ensure th<br>using International Character |
|                                                                | I Authorize this transacti                                        | on Reset                                                            |
|                                                                |                                                                   |                                                                     |
| Norton                                                         |                                                                   |                                                                     |
| SECURED                                                        |                                                                   |                                                                     |

Southern Nevada Health District | (702) 759-1099 | www.SNHD.info

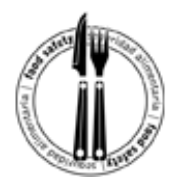

**Paso 12:** Confirme que la información es correcta y después presione (enviar esta transacción para ser procesada) "Submit Transaction for Processing."

| Confirmati    | ion                                     |  |  |  |
|---------------|-----------------------------------------|--|--|--|
| Card Number:  | 1234123412341234                        |  |  |  |
| Exp Date:     | 0114                                    |  |  |  |
| CSC:          | 123                                     |  |  |  |
| Total Amount: | \$20.00                                 |  |  |  |
| Bill To:      | SNHD                                    |  |  |  |
|               | 330 S. Valley View Blvd.                |  |  |  |
|               | Las Vegas NEVADA 89106                  |  |  |  |
|               | US                                      |  |  |  |
|               | 759-1394                                |  |  |  |
|               | snhdpublicinformation@SNHDMAIL.ORG      |  |  |  |
| Su            | bmit Transaction For Processing << Back |  |  |  |
| 0             |                                         |  |  |  |
|               |                                         |  |  |  |

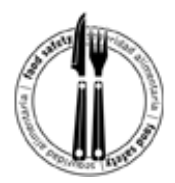

Paso 13: Presione en (Regresar al centro de aprendizaje) "Return to Learn Center"

| Your trans    | saction was approved!                                          |
|---------------|----------------------------------------------------------------|
| Total Amount: | \$20.00                                                        |
| Bill To:      | Super Administrator of the LearnCenter<br>3050 E Flamingo Road |
|               | Las Vegas NEVADA 89121                                         |
|               | US                                                             |
|               | 7027991010                                                     |
|               | vegasvirtualonline@vegaspbs.org                                |
|               | Return to Learn Center                                         |
|               |                                                                |
| Norto         |                                                                |

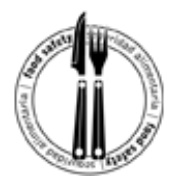

#### Paso 14: Presione en "English" o en (curso comprado) "Purchased Course" y presione botón comenzar

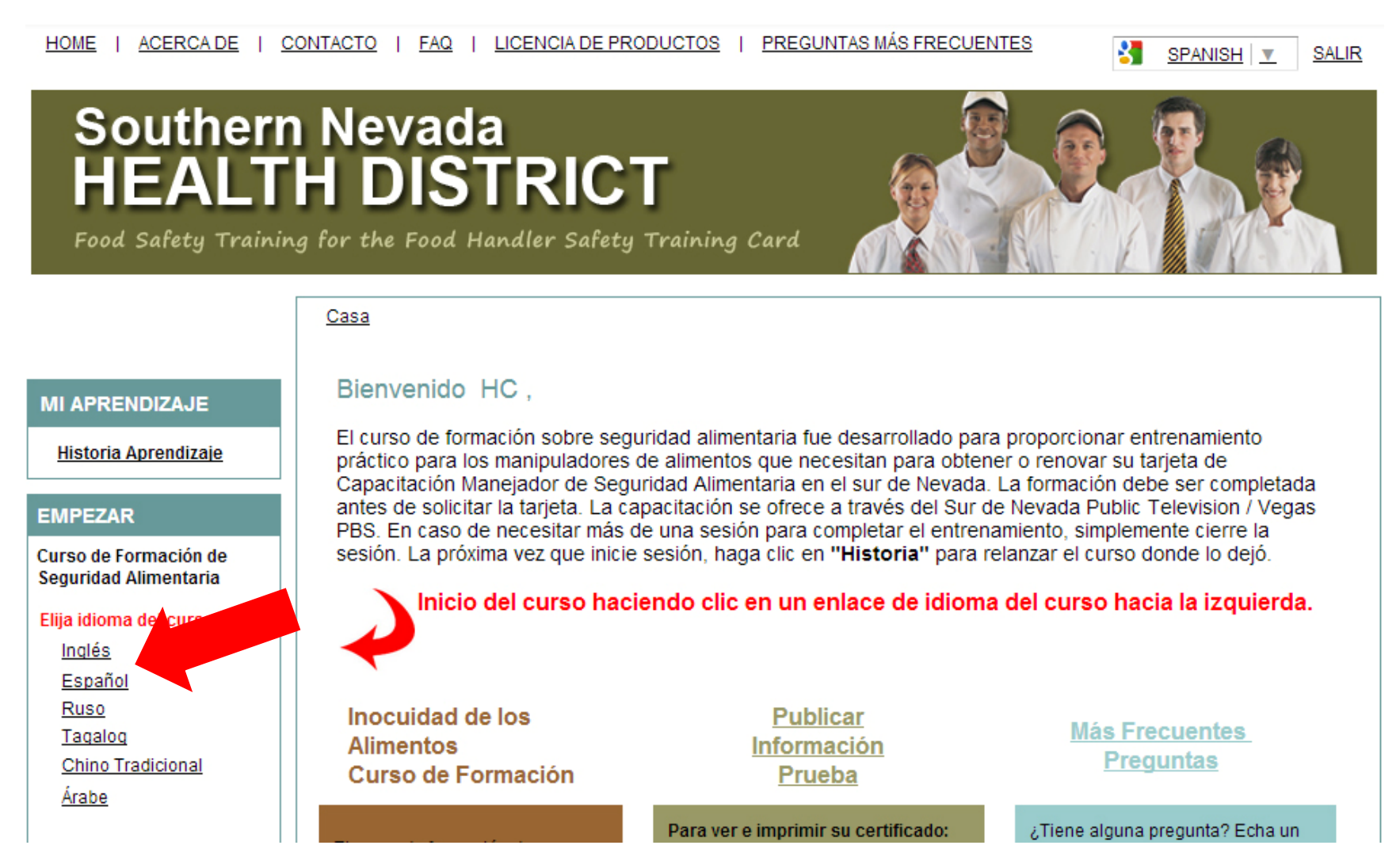

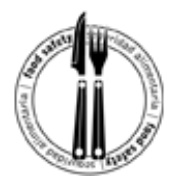

**Paso 15:** Haga clic donde dice "Click here to launch the course..." y el curso se iniciará en una nueva ventana.

| Seguridad alimentaria para empleados del sector alimenticio y en el cuidado de niños               |  |
|----------------------------------------------------------------------------------------------------|--|
| Seguridad alimentarii<br>para empleados del<br>sector alimenticio y e<br>cuidado de niños<br>Trtte |  |

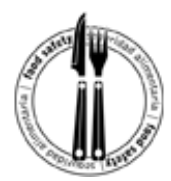

**Paso 16:** Haga clic en "Introducción" para iniciar el curso.

| Online Education      | - Vegas Virtual Online Education is a service of Vegas PBS                            | Vego Pas |
|-----------------------|---------------------------------------------------------------------------------------|----------|
| SEGURIDAD ALIME       | NTARIA PARA EMPLEADOS DEL SECTOR ALIMENTICIO                                          |          |
| · TABLA DE CONTENIDOS | Tabla de contenidos                                                                   |          |
| Chasq                 | ue encendido los acoplamientos de la sección abajo para comenzar o para repasar una s | ección.  |
|                       | 1. Introducción                                                                       |          |
|                       | 2. Introducción al mantenimiento adecuado de temperaturas de cocción                  |          |
|                       | 3. Función y uso de los termómetros                                                   |          |
|                       | 4. Calibración de los termómetros                                                     |          |
|                       | 5. Temperaturas, tiempos y colocación de termómetros                                  |          |
|                       | C. L'Investigante des des sectores d                                                  |          |

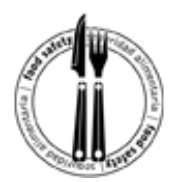

**Paso 17:** Use las flechas en el recuadro rojo para recorrer el curso. También es posible que sea necesario usar barras de desplazamiento (se indican con flechas azules) para ver los botones de las flechas. Cada vez que complete una sección, volverá al índice.

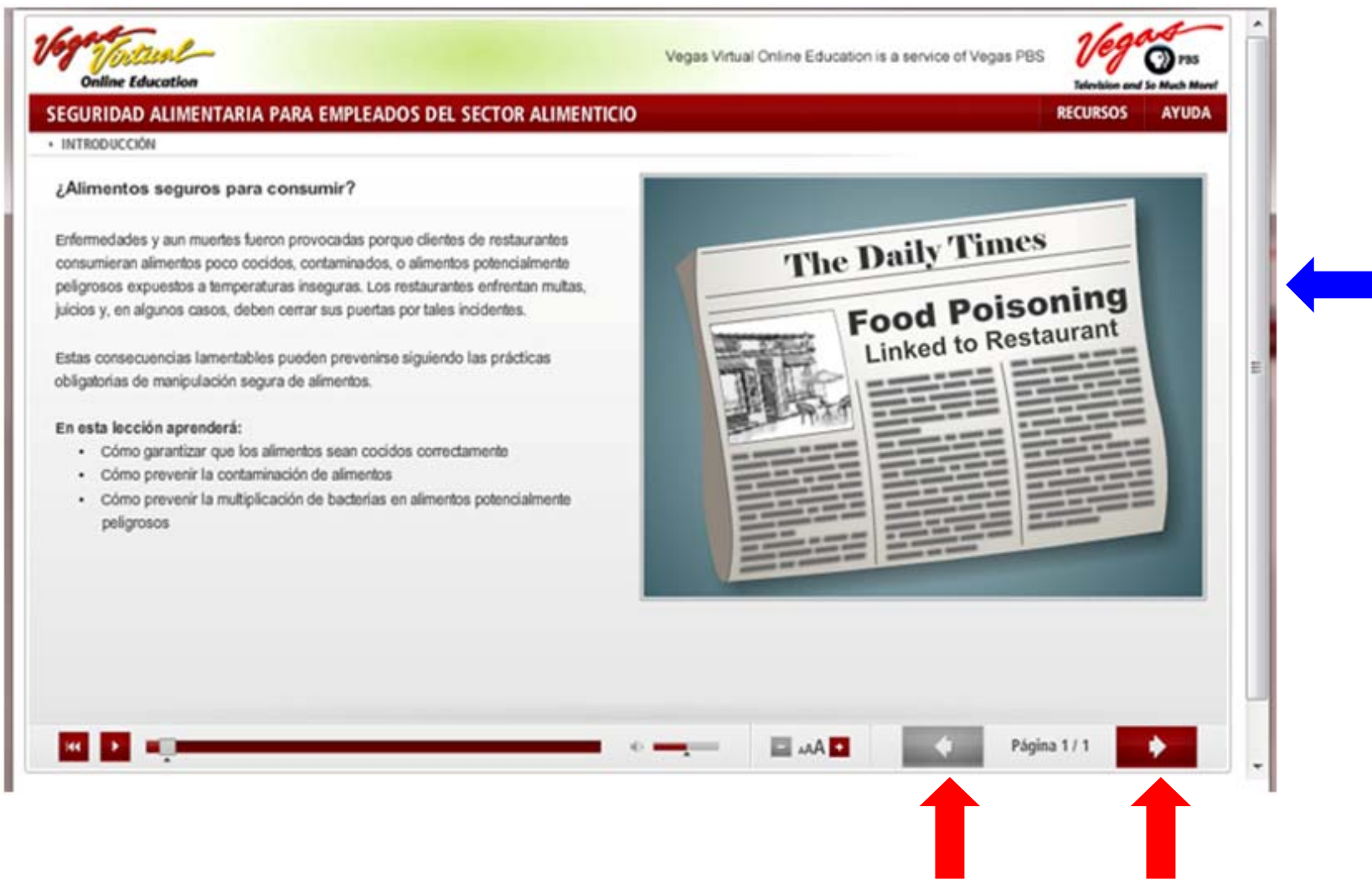

Southern Nevada Health District | (702) 759-1099 | www.SNHD.info

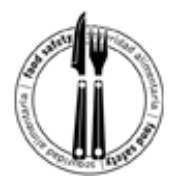

Paso 18: Haga clic en "Proceda al examinación" para rendir el examen final.

| Online Education                                                     | Vegas Virtual Online Education is a service of Vegas PBS |                                                                                        |
|----------------------------------------------------------------------|----------------------------------------------------------|----------------------------------------------------------------------------------------|
| SEGURIDAD ALIMENTARIA PARA EMPLEADOS DEL SECTOR                      | ALIMENTICIO                                              |                                                                                        |
| <ul> <li>TABLA DE CONTENIDOS Y EXAMINACIÓN</li> </ul>                |                                                          |                                                                                        |
|                                                                      | Felicida                                                 | ades!                                                                                  |
| Usted ha terminado el repaso del m                                   | laterial de la lec                                       | cción y puede ahora tomar el examinación final.                                        |
| Si usted desea repasar, chasque encendido los acoplamientos o abajo. | de la sección                                            | Este examinación contiene preguntas sobre el material que usted acaba de aprender.     |
| 1. Introducción                                                      | ×                                                        |                                                                                        |
| 2. Introducción al mantenimiento adecuado de temperaturas de         | e cocción                                                |                                                                                        |
| 3. Función y uso de los termómetros                                  | ×                                                        | Proceda al examinación                                                                 |
| 4. Calibración de los termómetros                                    | ×                                                        |                                                                                        |
| 5. Temperaturas, tiempos y colocación de termómetros                 | •                                                        | Después de que usted haya terminado el examinación, usted podrá ver<br>sus resultados. |
| 6. Limpieza de termómetros                                           | × .                                                      |                                                                                        |
| 7. Introducción a la prevención de la contaminación                  | •                                                        | ¡Gracias por su participación!                                                         |

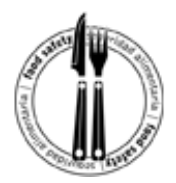

**Paso 19:** El examen final consta de 34 preguntas de selección múltiple. Escoja la mejor respuesta y haga clic en el botón redondo que está al frente de la pregunta (se indica con una flecha azul). Asegúrese de responder todas las preguntas.

Haga clic en el botón "Presente las respuestas" para finalizar la prueba.

- B. 💿 filetes con una leve coloración marrón
- C. 🔘 filetes de pescado congelados en un envase roto
- D. 💿 huevos con cáscara intactos
- 33. La contaminación biológica ocurre cuando hay:

Elija por favor la mejor respuesta.

- A. 🔘 cenizas de cigarrillo en una ensalada.
- B. 🔘 una jarra con lejía que gotea en un bol de arroz.
- C. 🔘 bacterias en una hamburguesa.
- D. 🔘 trozos de cáscara de huevo en una porción de margarina.

34. Luego de asegurarse de que el artefacto esté apagado y desenchufado, ¿cuál es el siguiente paso para limpiar grandes artefactos a mano?

#### Elija por favor la mejor respuesta.

- A. 🔘 sumergirlo en cloro durante 30 segundos
- B. 🔘 rasquetear, barrer o limpiar el artefacto quitándole las partículas de comida que le hayan quedado
- C. 🔘 enjuagarlo sin detergente
- D. 🔘 lavarlo con agua a 110°

|          |     | 1          |
|----------|-----|------------|
| Presente | las | respuestas |

Southern Nevada Health District | (702) 759-1099 | www.SNHD.info

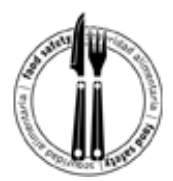

**Paso 20:** Haga clic en el botón "OK" dos veces para ver su puntuación.

|     | ual de los siguientes alimentos se considera "potencialmente peligroso"?                                                                                                    |  |
|-----|----------------------------------------------------------------------------------------------------|--|
|     | e por fevor la mejor respuesta                                                                                                    |  |
|     | O harina                                                                                                    |  |
|     | O frutas citricas                                                                                                    |  |
|     | O pickles                                                                                                    |  |
|     | <ul> <li>aves de corral</li> </ul>                                                                                                    |  |
| 34  | contaminación biológica ocurre cuando hay.                                                                                                    |  |
| 34  | contaminación biológica ocurre cuando hay:                                                                                                    |  |
| 34  | contaminación biológica ocurre cuando hay<br>e or favor la mejor respuesta.<br>O cenizas de cigamito en una                                                                                                    |  |
| 34  | contaminación biológica ocurre cuando hay:<br>e por favor la mejor respuesta.<br>O cenizas de cigamito en una<br>O una jarra con lejía que gote<br>Se están calficando sus resultados del examen. AUTORIZACIÓN del tedeo a continuar.                                   |  |
| 34. | contaminación biológica ocurre cuando hay:<br>e por favor la mejor respuesta:<br>O cenizas de cigamilio en una<br>O una jarra con lejía que gote<br>Se están calficando sus resultados del examen. AUTORIZACIÓN del tecleo a continuar.<br>Se bacterias en una hamburgu |  |
| 34. | contaminación biológica ocurre cuando hay:<br>e por favor la mejor respuesta.<br>O cenizas de cigamito en una<br>O una jarra con lejía que gote<br>O bacterias en una hamburgu<br>O trozos de cáscara de huevo                                                          |  |

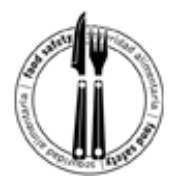

Paso 21: Haga clic en el botón "Siguiente" para terminar el proceso de capacitación.

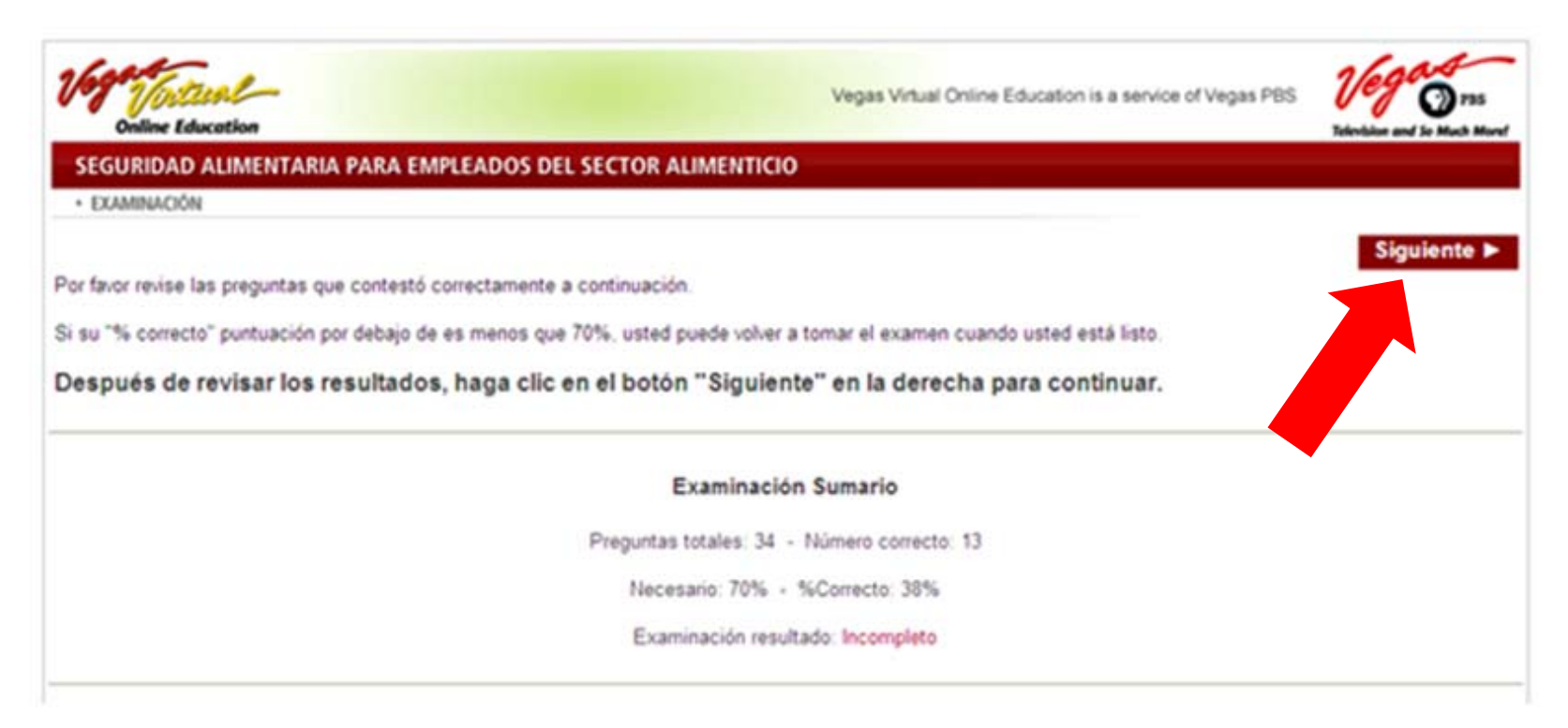

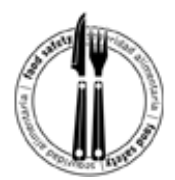

**Paso 22:** Haga clic en el recuadro de la ventana para cerrar y salir del curso (figura 1) y regresar a la página de aterrizaje del curso (figura 2).

| //vegaspbs.learn.com/AICC/AICCFraneset_asp?di           | ssd=trootclass=tiresume=tidebug=tipage=18chapter=18c | sessonid=3-17A62E9A-7660-415C-A44A-4459995C181A  | Abcourseid=746DCT=11 V 1    |
|---------------------------------------------------------|------------------------------------------------------|--------------------------------------------------|-----------------------------|
| Online Education                                        | Vegas V                                              | inual Online Education is a service of Vegas PBS | Television and Se Much Mont |
| OOD SAFETY FOR FOOD HANDLERS                            |                                                      |                                                  |                             |
|                                                         | Congratulations!                                     |                                                  |                             |
|                                                         | This course has been recorded as "co                 | ompleted "                                       |                             |
|                                                         | Figura 2: Página de aterriza                         | ije del curso                                    |                             |
| 9 Workers                                               | Figura 2: Página de aterriza                         | ije del curso                                    |                             |
| e Workers                                               | Figura 2: Página de aterriza                         | ije del curso<br>E, PLEASE REVIEW THE S          | SHORT TUTORIAL              |
| re Workers<br>RE HAVING DIFFICULTY                      | Figura 2: Página de aterriza                         | ije del curso<br>E, PLEASE REVIEW THE S          | SHORT TUTORIAL              |
| re Workers<br>RE HAVING DIFFICULTY<br>unch the course   | Figura 2: Página de aterriza                         | ije del curso<br>E, PLEASE REVIEW THE S          | SHORT TUTORIAL              |
| are Workers<br>RE HAVING DIFFICULTY<br>aunch the course | Figura 2: Página de aterriza                         | ije del curso<br>E, PLEASE REVIEW THE S          | SHORT TUTORIAL              |
| are Workers<br>RE HAVING DIFFICULTY<br>aunch the course | Figura 2: Página de aterriza                         | ije del curso<br>E, PLEASE REVIEW THE S          | SHORT TUTORIAL              |
| Care Workers                                            | Figura 2: Página de aterriza                         | ije del curso<br>E, PLEASE REVIEW THE S          | SHORT TUTORIAL              |

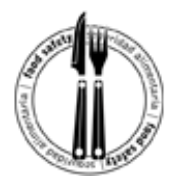

Paso 23: Haga clic en el ícono azul cuadrado para regresar a la página de inicio.

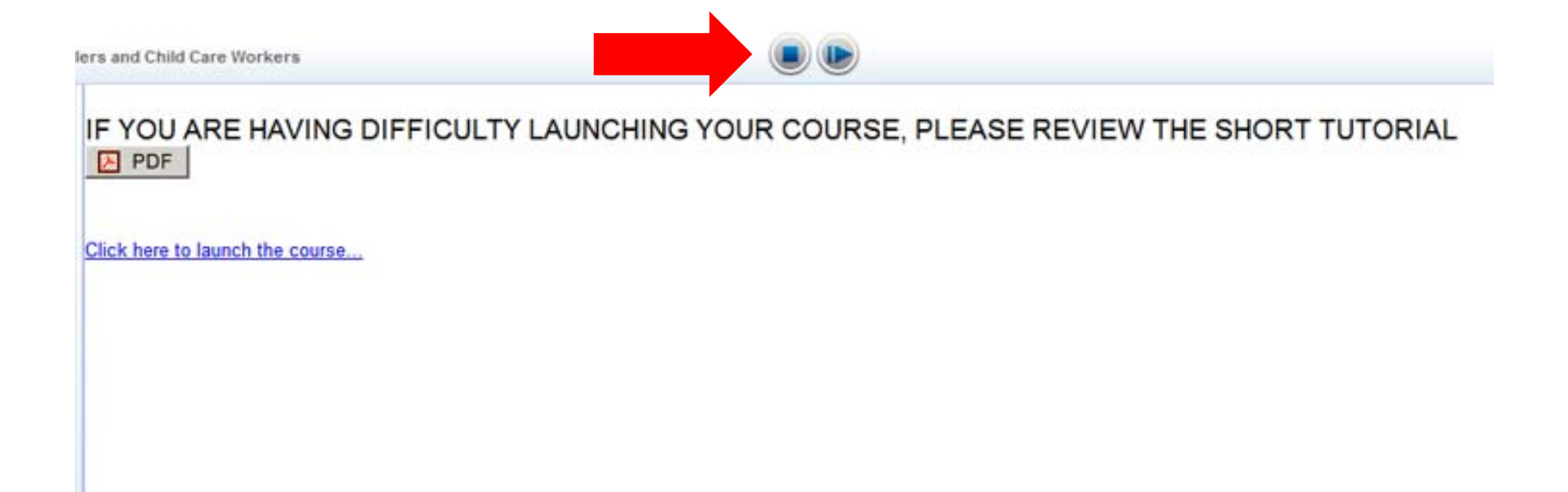

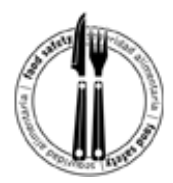

**Paso 24:** Haga clic en "Historia de Aprendizaje" para tener acceso al certificado de término.

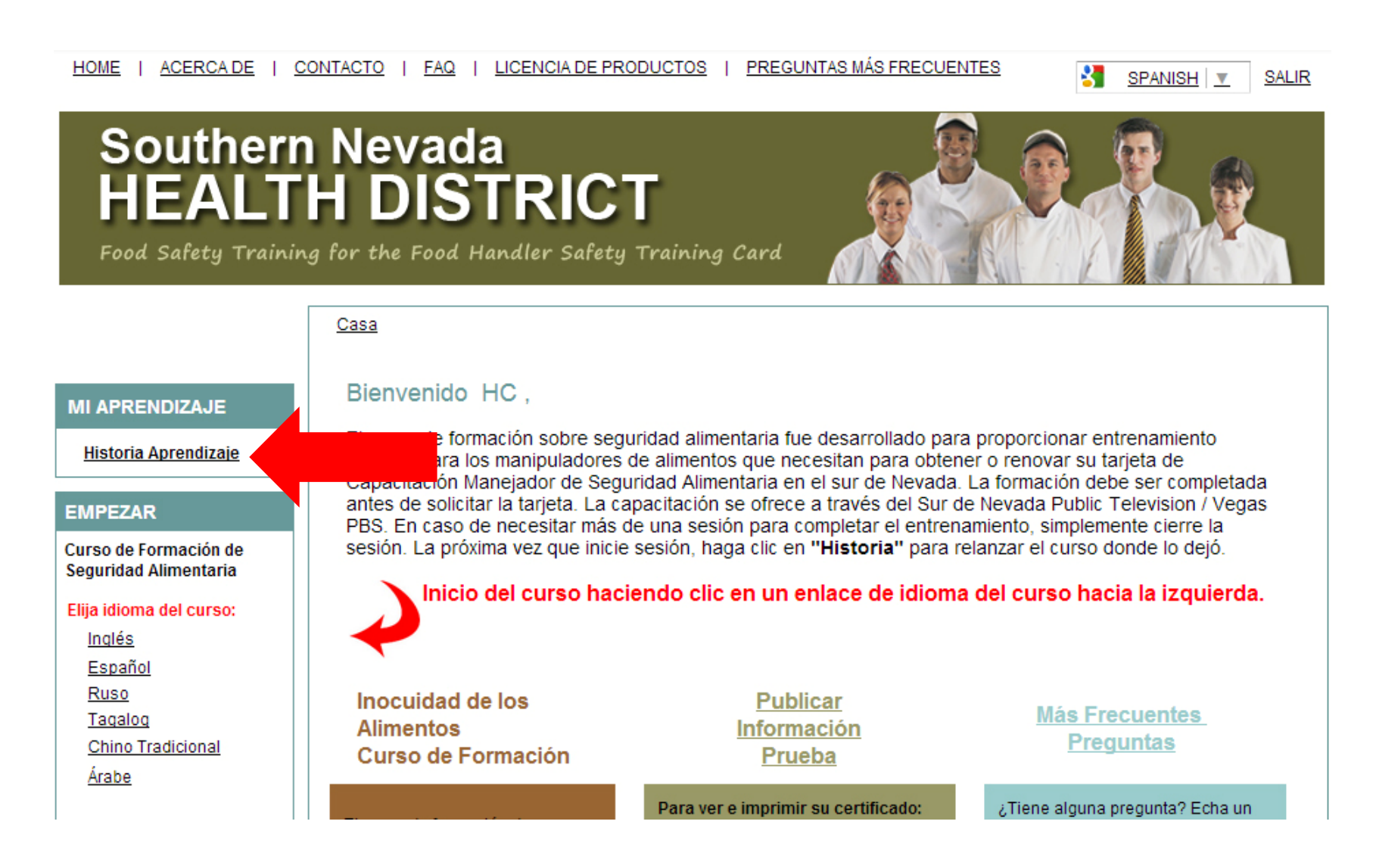

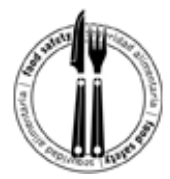

Paso 25: Haga clic en el primer ícono debajo de "Acciones" para abrir el certificado de término.

| ONTACTO   FAQ   LICENCIA                         | A DE PRODUCTO:                                                                                                    | S   PREGUNTA                                                                                                    | AS MÁS FRECUENT                                                                                                    | ES                                                                                                    | SPANI                                                                                                    | <u>SH 💌</u> S                                                                                                    |
|--------------------------------------------------|----------------------------------------------------------------------------------------------------|----------------------------------------------------------------------------------------------------|----------------------------------------------------------------------------------------------------|----------------------------------------------------------------------------------------------------|----------------------------------------------------------------------------------------------------|----------------------------------------------------------------------------------------------------|
| Nevada<br>HDISTR                                 | ICT<br>Safety Traini                                                                                                    | ng Card                                                                                                    |                                                                                                    |                                                                                                    |                                                                                                    |                                                                                                    |
| <u>Inicio</u> > Historia<br>Historia Aprendizaje |                                                                                                    |                                                                                                    |                                                                                                    |                                                                                                    |                                                                                                    |                                                                                                    |
| Sus asignaturas aprobadas                        |                                                                                                    |                                                                                                    |                                                                                                    |                                                                                                    |                                                                                                    |                                                                                                    |
| 1 registro disponible, mos                       | strando 1-1                                                                                                    |                                                                                                    |                                                                                                    |                                                                                                    |                                                                                                    |                                                                                                    |
| Título                                           | Fecha Iniciado                                                                                                    | Fecha de<br>terminación                                                                                                    | Visto por última                                                                                                    | Puntuación                                                                                                    | Fecha de<br>expiración                                                                                                    | Acciones                                                                                                    |
| Formación de Manipulador                         | 07/06/2012<br>18:44 (UTC-07:                                                                                                    | 07/06/2012<br>20:02 (UTC-07:                                                                                                    | 09/20/2013<br>24:48 (UTC-07:                                                                                                    | 74%                                                                                                    | N/A                                                                                                    |                                                                                                    |
|                                                  | ONTACTO   FAQ   LICENCIA<br>Nevada<br>Historia<br>g for the Food Handler :<br>Inicio > Historia<br>Historia Aprendizaje<br>Sus asignaturas aprobadas<br>1 registro disponible, mos<br>Título | ONTACTO       FAQ       LICENCIA DE PRODUCTOS         Inicio       Nevada<br>DISSTRICT         g for the Food Handler Safety Traini         Inicio > Historia         Historia Aprendizaje         Sus asignaturas aprobadas         1 registro disponible, mostrando 1-1         Título       Fecha Iniciado         Formación de Manipulador       07/06/2012 | ONTACTO   FAQ   LICENCIA DE PRODUCTOS   PREGUNTA         Nevada<br>Historia         Inicio > Historia         Historia Aprendizaje         Sus asignaturas aprobadas         1 registro disponible, mostrando 1-1         Título       Fecha Iniciado         Fecha de terminación         Formación de Manigurador         07/06/2012       07/06/2012 | ONTACTO   FAQ   LICENCIA DE PRODUCTOS   PREGUNTAS MÁS FRECUENT         Image: Presentation of the food Handler Safety Training Card         Image: Presentation of the food Handler Safety Training Card         Image: Presentatio | ONTACTO   FAQ   LICENCIA DE PRODUCTOS   PREGUNTAS MÁS FRECUENTES         Nevada<br>B DISSTRICT<br>g for the Food Handler Safety Training Card         Inicio > Historia         Historia Aprendizaje         Sus asignaturas aprobadas         1 registro disponible, mostrando 1-1         Título       Fecha Iniciado         Fecha de<br>terminación       Visto por última         Puntuación         Farmación de Manjaulador       07/06/2012         07/06/2012       07/06/2012 | ONTACTO   FAQ   LICENCIA DE PRODUCTOS   PREGUNTAS MÁS FRECUENTES         Image: Strain in the strain in the strai |

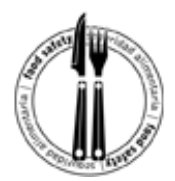

**Paso 26:** El certificado (figura 1) se abrirá en una nueva ventana. Haga clic en el botón para imprimir (figura 2) para imprimir su certificado.

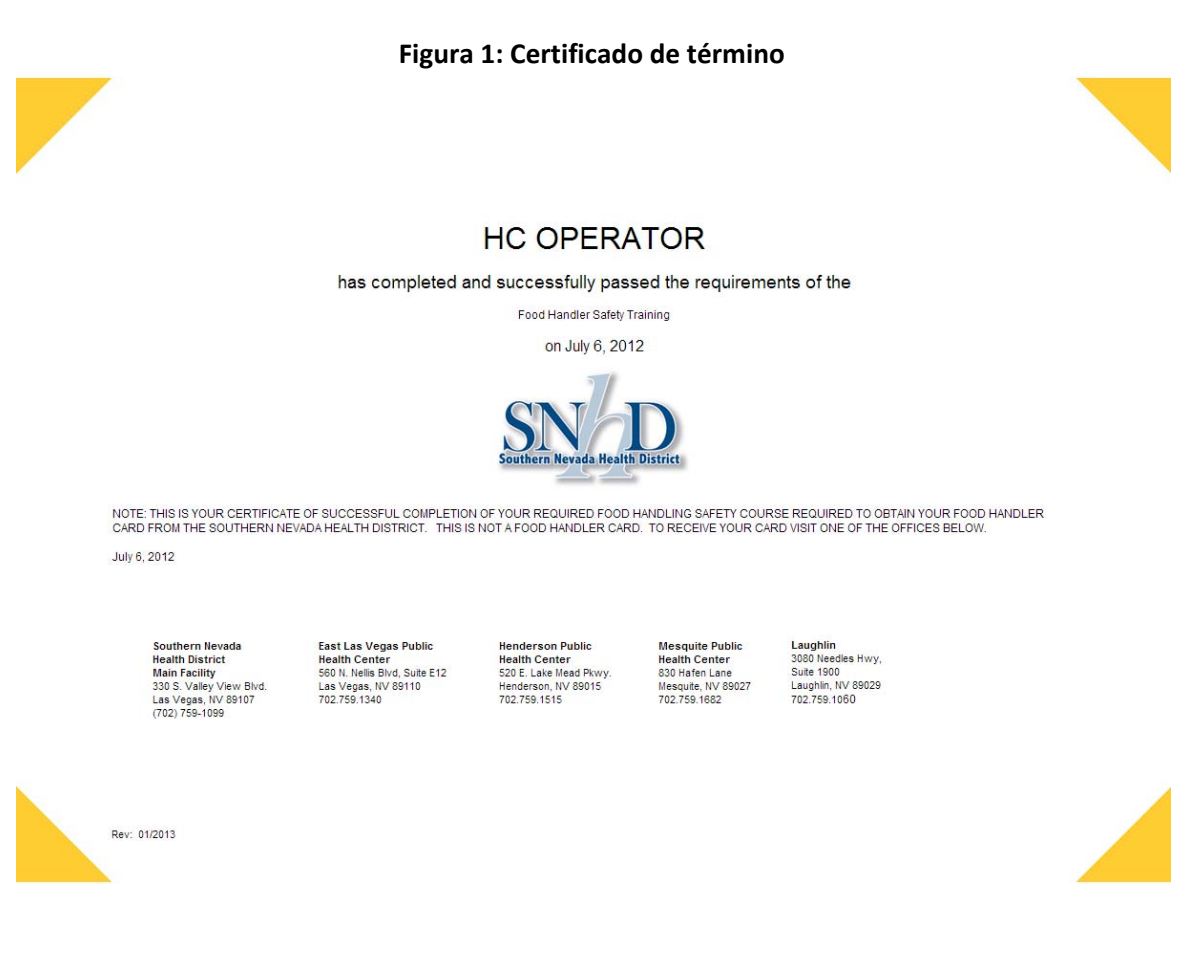

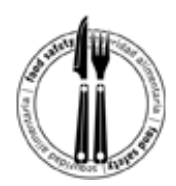

Figura 2: Botón para imprimir

🚔 Print

**Paso 27:** A continuación, se muestra un ejemplo del certificado de término. Después de imprimir el certificado, llévelo a uno de los centros del Distrito de Salud del Sur de Nevada que actualmente esté procesando las solicitudes de tarjetas de salud.

#### Centro de Salud Pública del Sud Nevada

330 S. Valley View Blvd., Las Vegas, NV 89107 de lunes a viernes, de 8 a.m. a 4:30 p.m. *No se aceptaran aplicaciones después de las 4:15 p.m. para tener tiempo para procesarlo.* (702) 759-1099

#### Centro de Salud Pública del Henderson

520 E. Lake Mead Pkwy., Henderson, NV 89015 de lunes a viernes, de 8 a.m. a 4:30 p.m. *No se aceptaran aplicaciones después de las 4:15 p.m. para tener tiempo para procesarlo.* (702) 759-1515

#### Centro de Salud Pública de Mesquite

830 Hafen Lane, Mesquite, NV 89027
de lunes a jueves, de 8 a.m. a 4:30 p.m., cerrado desde las 12:00
p.m. a la 1 p.m.
No se aceptaran aplicaciones después de las 4:15 p.m. para tener tiempo para procesarlo.
(702) 759-1682 (if calling from Mesquite dial 1-702-759-1682)

#### Centro de Salud Pública del Este de Las Vegas

560 N. Nellis Blvd., Suite E12, Las Vegas, NV 89110 de lunes a viernes, de 8 a.m. a 4:30 p.m. *No se aceptaran aplicaciones después de las* 4:15 *p.m. para tener tiempo para procesarlo.* (702) 759-1340

#### Centro de Salud Pública de Laughlin

3650 South Pointe Circle, Edificio C Habitación 113, Laughlin, NV 89029 de lunes a jueves de 8 a.m. a 12 p.m. *No se aceptaran aplicaciones después de las 11:30 a.m. para tener tiempo para procesarlo.* 

(702) 759-1643

#### Centro de Salud Pública de North Las Vegas

955 W. Craig Road, Suite 103D, North Las Vegas, NV 89032 (702) 759-1616 Tarjeta de Entrenamiento de Seguridad Para Manipuladores de Alimentos solo está disponible con cita.